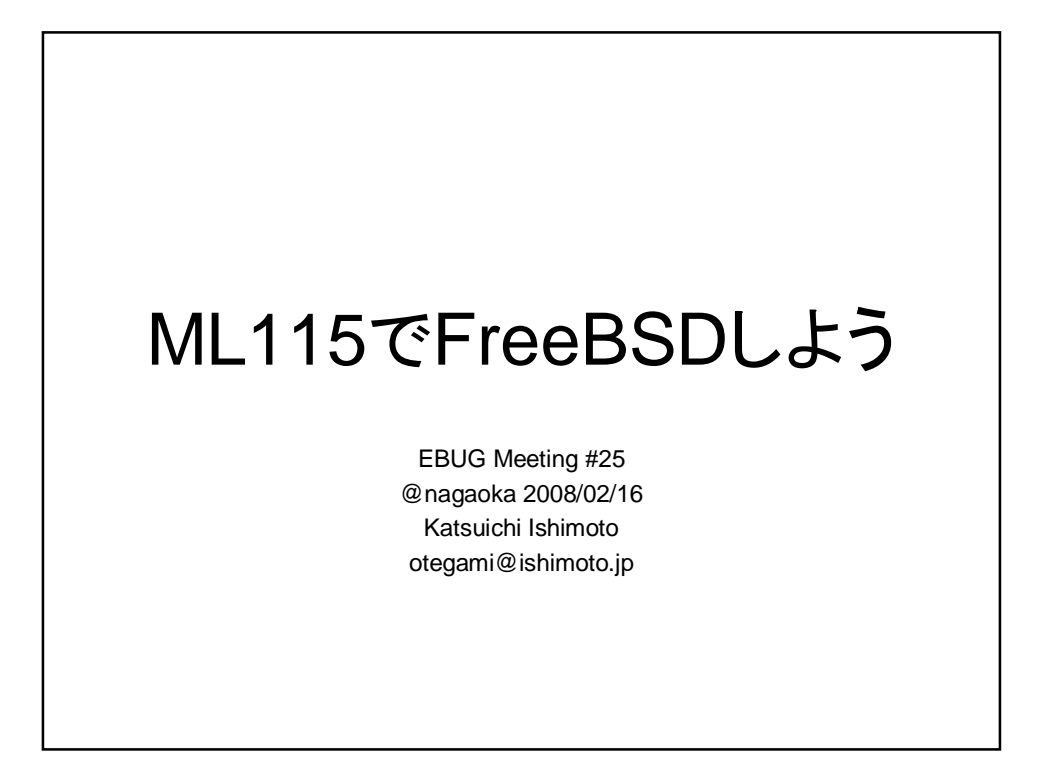

## もくじ

- HP ProLiant ML115について
- FreeBSDをインストール
- ATAcontrolについて
- gmirrorについて
- 消費電力はどのくらいなのか?
- Powerd
- Ipmitool
- で、SAG
- まとめ

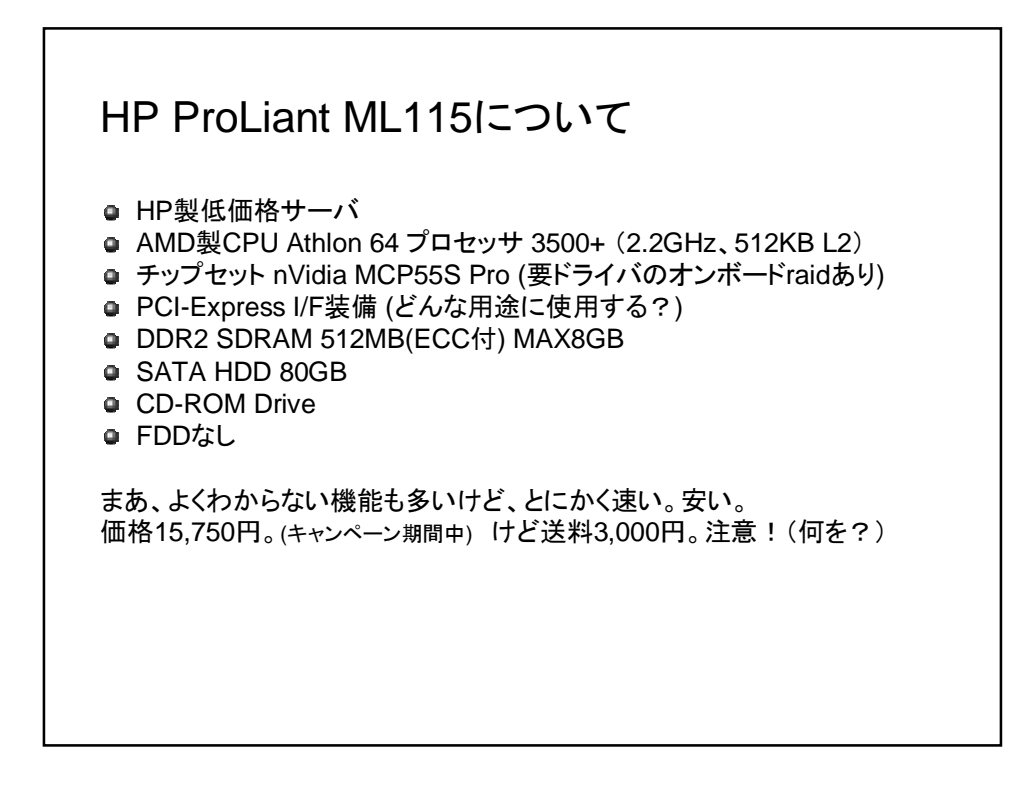

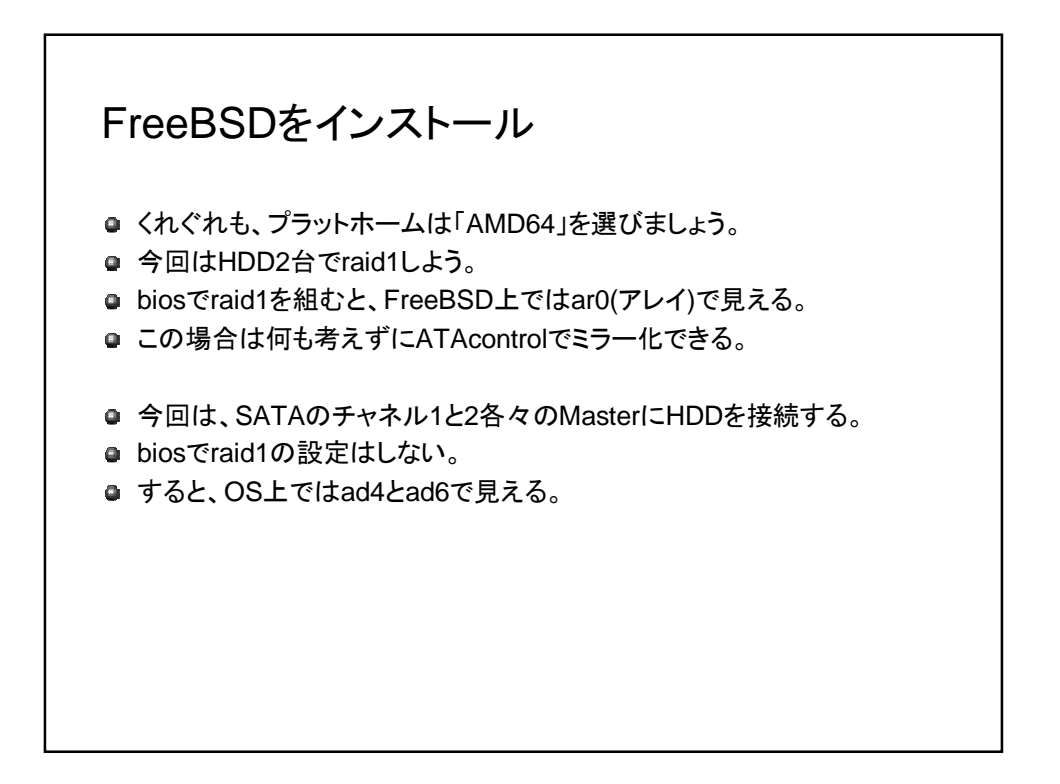

## ATAcontrolについて

● マザボのSATAチャネル制御用として使う。

- atacontrol list すると、
- ATAchannel2にad4が、ATAchannel3にad6がぶら下がっている。
- もし、ad6を外したい場合は、atacontrol detach ATA3する。
- 活線で外せます。
- つけるときは、atacontrol attach ATA3 します。

| gmirrorについて |                                                                                                    |                                                          |
|-------------|----------------------------------------------------------------------------------------------------|----------------------------------------------------------|
| 0<br>0<br>0 | CDROMのfixitで立ち上げる。<br>chroot /dist<br>mount_devfs devfs /dev<br>gmirror load –v                                                                                                    | CDROMの/distを/にします。<br>HDDを/dev以下にマウント。<br>gmirrorを生かします。 |
| e<br>e      | gmirror label –v –b split –s 4096 test0 /dev/ad4<br>gmirror insert –v test0 /dev/ad6                                                                                                    | ad4をtest0に追加します。<br>ad6をtest0に追加します。                     |
| 9           | ad4とad6の同期が始まります。(HDDガリガリいいます) gmirror status で進捗が見れます。                                                                                                    |                                                          |
| 0<br>0<br>0 | デバイスとして、/dev/mirror/test0s1a が作成されます。<br>mount /dev/mirror/test0s1a /mnt<br>cd /mnt                                                                                                    | ミラー化されたデバイスをマウントします。<br>ミラー化されたデバイスに入ります。                |
| a<br>a<br>a | /boot/loader.confl⊏「geom_mirror_load="YES"」を追加して、起動時にgmirrorを有効化します。<br>/etc/fstabの内容のデバイス/dev/ad4 を/dev/mirror/test0 に置き換えます。<br>(/devad4s1a → /dev/mirror/test0s1a とかに書き換えます。)<br>再起動します。 |                                                          |
| e           | 以上でミラー化は終了です。                                                                                                    |                                                          |
|             |                                                                                                    |                                                          |

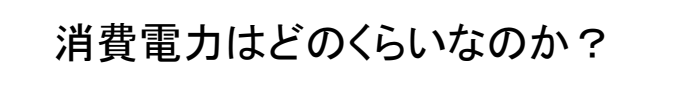

- サーバコンセントに「エコワット」を装着
- 8日間の測定で11.4kwh
- 1日当たり1.425kwh
- 1時間当たり0.059kwh ≒ 約60w
- エコワットは力率1で計算しているので、実際にはもうチョット低い
- 1kwh 16円で計算すると、(基本料金は考慮しない場合)
- 1日当たり電気料金 0.06\*16\*24 = 23.04円
- 1ヶ月当たり電気料金 23.04\*30=691.2円
- 1年当たり電気料金 23.04\*365=8409.6円
- 上記はpowerdを動作させている場合。

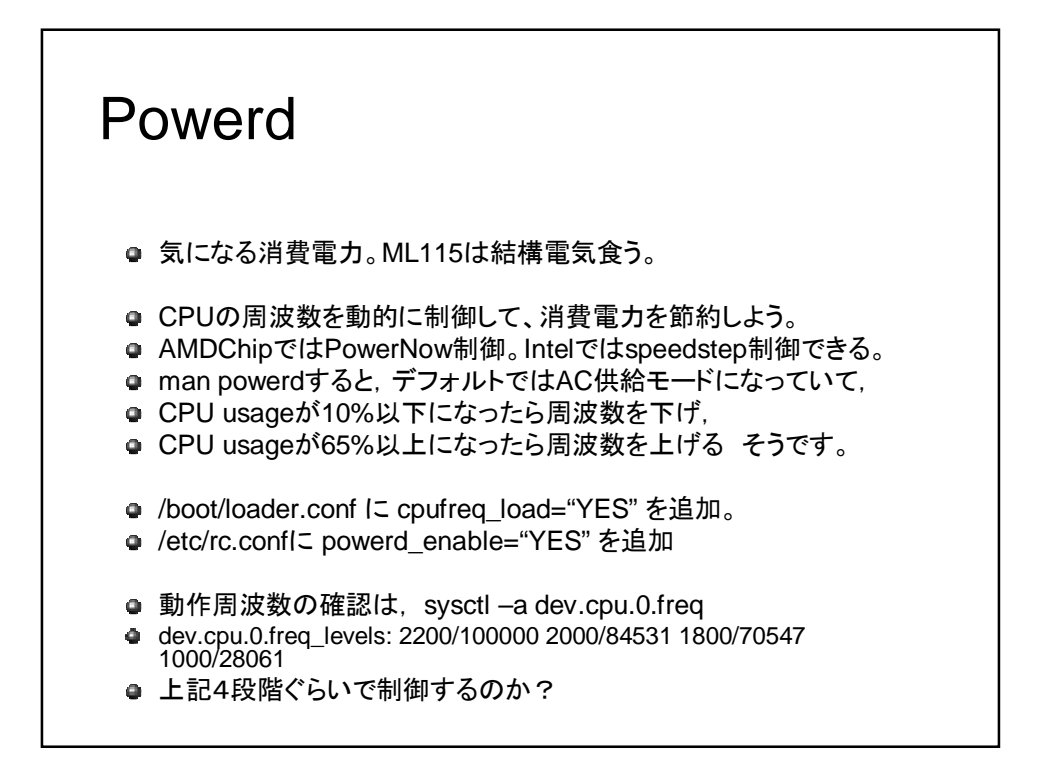

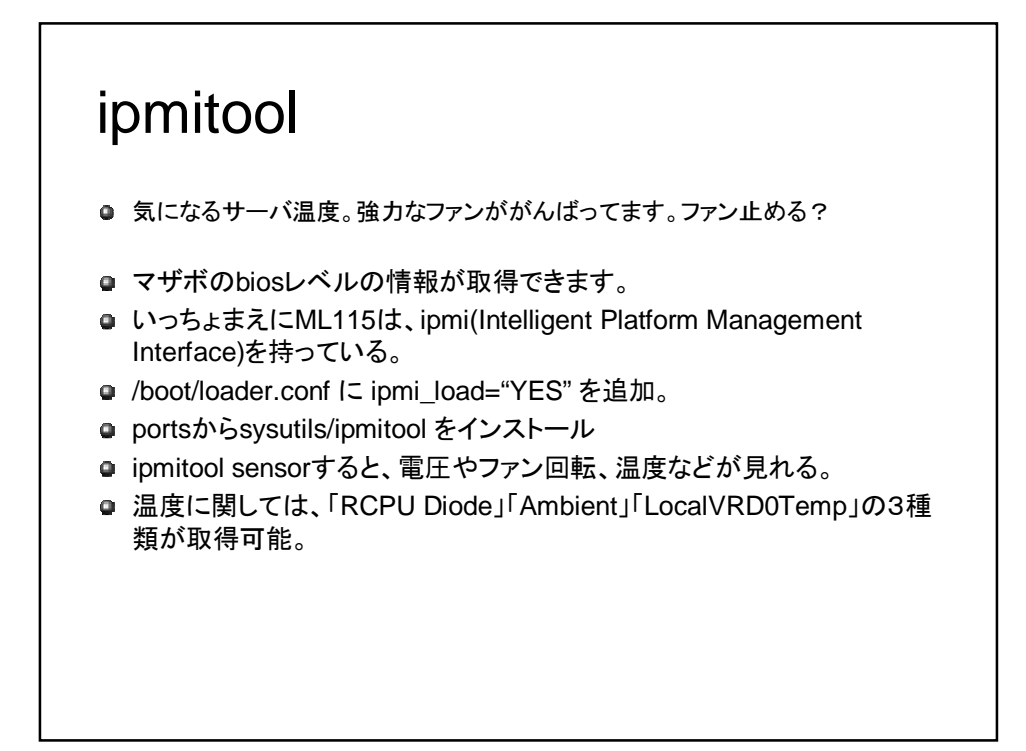

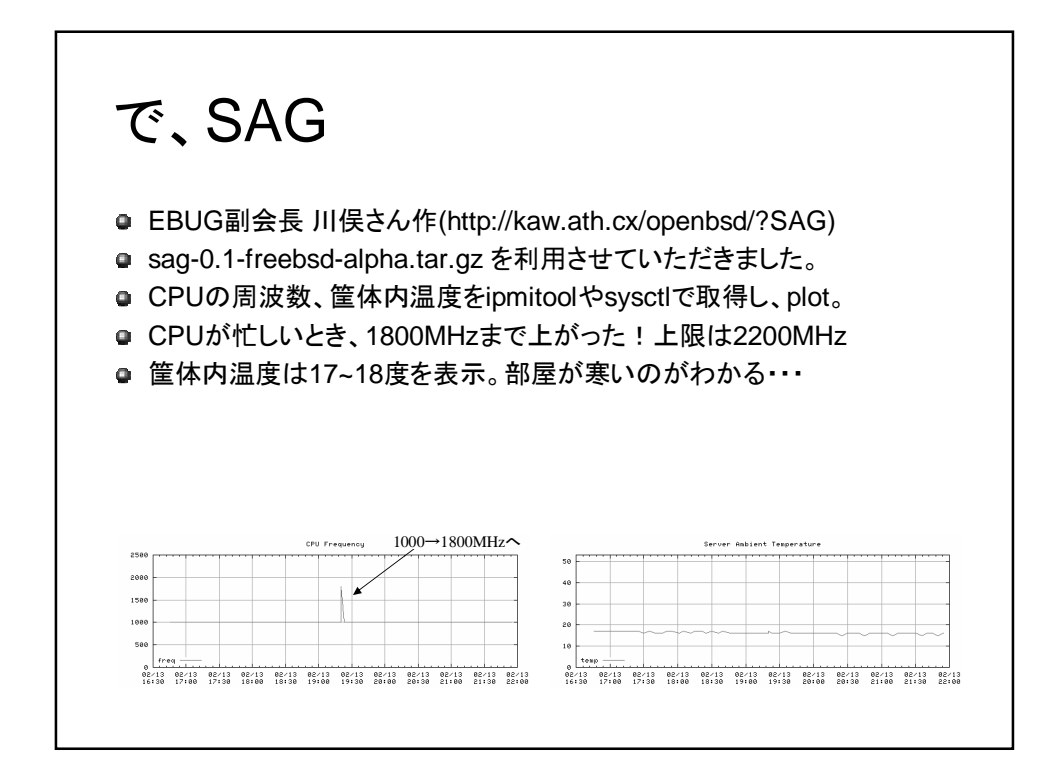

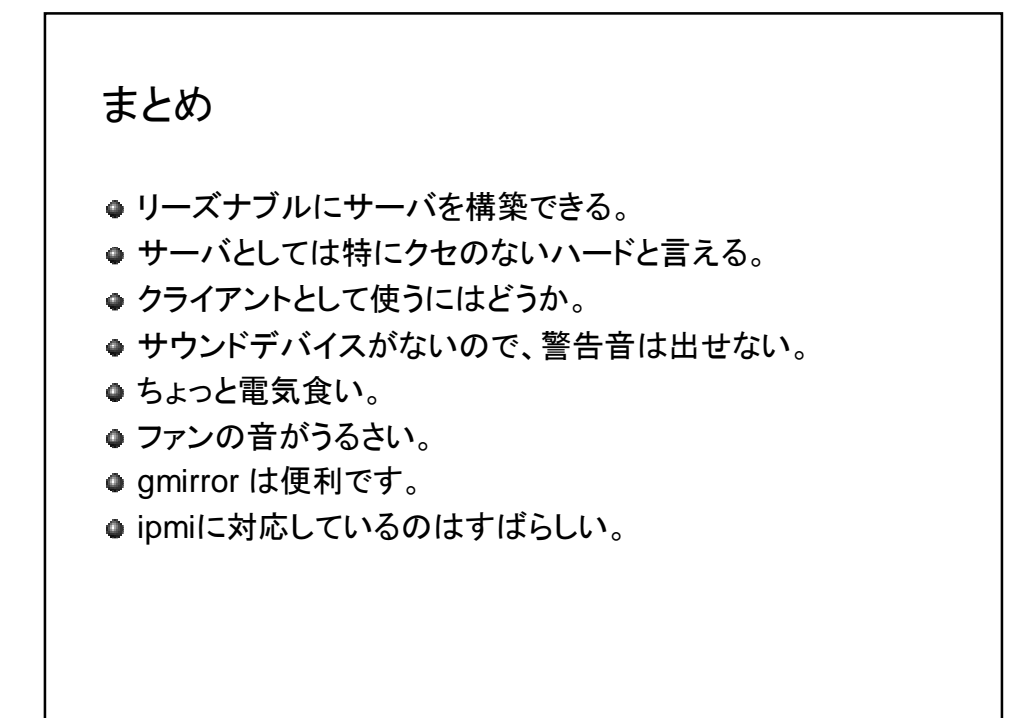

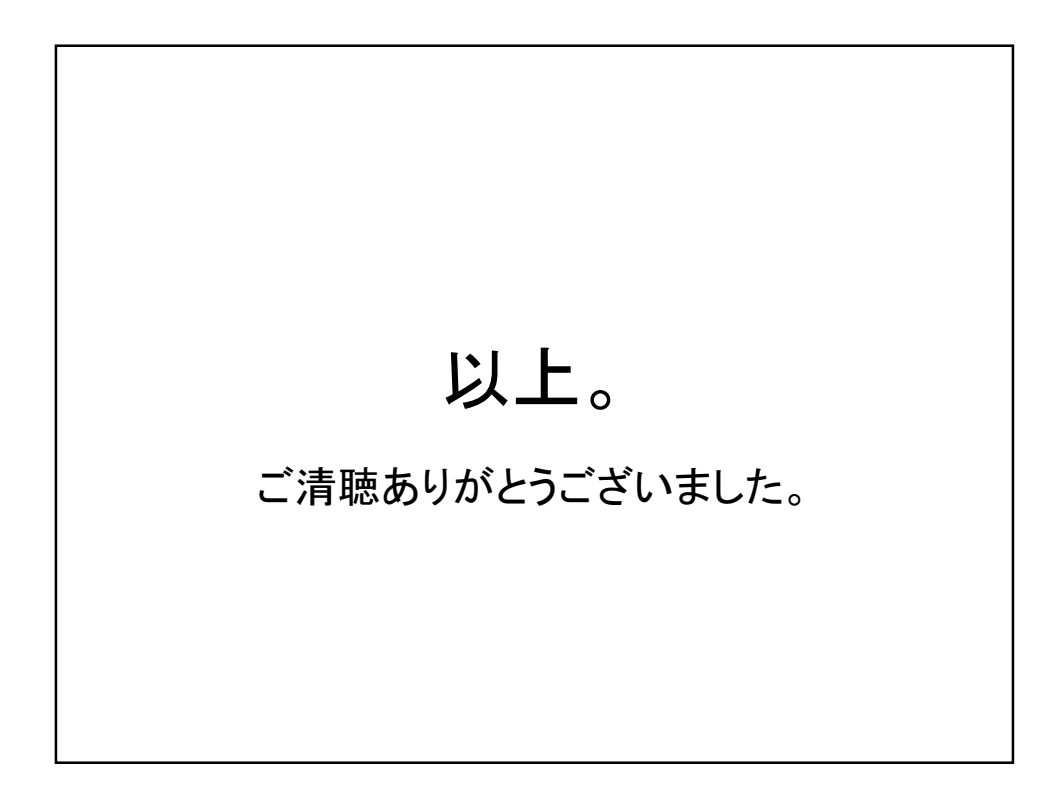